## Comment associer une ressource humaine à un planning d'équipe ?

help2.fracttal.com/hc/fr/articles/25289473055757-Comment-associer-une-ressource-humaine-à-un-planning-d-équipe

Une fois que les horaires associés à la fonction équipes ont été établis, il suffit d'entrer dans le module "Catalogues-Ressources humaines" et de sélectionner le profil de la personne à laquelle on va rattacher la fonction équipes.

| Ressources humaines |                     |         |        | Q Che      | ercher Version p            | orécédente 🕤 🧯 👕 🗷 | <b>Rd</b> ~      |
|---------------------|---------------------|---------|--------|------------|-----------------------------|--------------------|------------------|
|                     |                     |         |        |            |                             | ۆ                  | ) = \$ :         |
| Ο                   | Activé              | Equipes | Compte | Code       | Prénoms 个                   | Noms               | Classification 1 |
| $\bigcirc$          | Oui                 | Non     | Non    |            | MARLENY LOSADA              | SODEXO             |                  |
| $\bigcirc$          | Oui                 | Non     | Non    | 73194532   | MARLON                      | POLO PELUFO        | OPERATIVA        |
| $\bigcirc$          | Oui                 | Non     | Non    |            | MARLON AL JEAN VARGAS URIBE | Total Co           |                  |
| $\bigcirc$          | Oui                 | Non     | Non    | 1310086333 | Marlon Daniel               | Cedeño Intriago    | Supervisor       |
| $\bigcirc$          | Non                 | Non     | Non    | COTEL5     | MARTHA DAZA                 | COTEL              | FELIPE AGUDELO   |
| $\bigcirc$          | Oui                 | Non     | Non    |            | Martha Sofia Gonzalez       | Seminario Dic      |                  |
| 0                   | Oui                 | Non     | Non    | 1793175    | Martha Vanda                | Acosta Pereira     | Mecánico         |
| Ο                   | Oui                 | Oui     | Oui    |            | Martin                      | Thibaut            |                  |
| Ο                   | Oui                 | Non     | Non    | 401500843  | Marvin                      | Gonzalez Vargas    | Tecnico A        |
| $\bigcirc$          | Oui                 | Non     | Non    | 401500843  | Marvin                      | Gonzalez Vargas    | Tecnico A        |
| $\bigcirc$          | Oui                 | Non     | Non    | 401500843  | Marvin                      | Gonzalez Vargas    | Tecnico A        |
| $\bigcirc$          | Oui                 | Non     | Non    | 117490315  | MARVIN ANTONIO              | VALLESTERO MEZA    | HVAC             |
| $\bigcirc$          | Oui                 | Non     | Non    | 0926511676 | Marvin Eliut                | Castillo Tomala    | Sierra de Tochos |
| Affi                | chage 1549 sur 2097 |         |        |            |                             |                    | +                |

Après avoir saisi le profil de l'utilisateur en question, cliquez sur le sous-module "Équipes" :

| Ressources humaines                                            |                 |                                    | Version précédente 🕤     | 🚖 🖀 🚿 🛢 🛛 🤻   |
|----------------------------------------------------------------|-----------------|------------------------------------|--------------------------|---------------|
| ← Martin Thibaut                                               |                 |                                    |                          | Enregistrer   |
|                                                                |                 | HORAIRES                           | C<br>HORS DU BUREAU      | DOCUMENTATION |
|                                                                | Activé          | Zones de temps UTC<br>Europe/Paris |                          | ~ 🙁           |
| <b>(a)</b>                                                     |                 |                                    |                          | Q 🚖           |
| Activé                                                         |                 |                                    |                          |               |
| Information     Il a des changements en attente de sauvegarde! |                 |                                    |                          |               |
| Détails                                                        |                 |                                    | 6                        |               |
| 🕠 Général                                                      |                 |                                    |                          |               |
| Formulaire personnalisé                                        |                 |                                    | Aucune donnée à afficher |               |
| Sec. Attributions                                              |                 |                                    |                          |               |
| Pièces jointes                                                 |                 |                                    |                          |               |
| Gestion Documentaire                                           |                 |                                    |                          |               |
| 8 Equipes                                                      | Affichage 0 sur | 0                                  |                          | •             |

Dans ce sous-module, vous trouverez les options suivantes :

- Horaires : option permettant d'établir le fuseau horaire (en fonction du lieu où se trouve la personne concernée), ainsi que les différents horaires de l'équipe qui peuvent être liés au profil de l'utilisateur.
- Hors du bureau : Option permettant d'établir des horaires hors du bureau pour l'indisponibilité et le blocage des horaires associés à la ressource humaine.
- **Documents** : Option permettant d'ajouter des restrictions ou des indisponibilités en fonction de la validité des documents associés à la ressource humaine.

| Ressources humaines                                            |                 | Version précédente 🕤               | 🖮 🛣 🚿 🗐 🖪 ×              |                    |
|----------------------------------------------------------------|-----------------|------------------------------------|--------------------------|--------------------|
| ← Martin Thibaut                                               |                 |                                    |                          | Enregistrer        |
|                                                                |                 | G<br>HORAIRES                      | C<br>HORS DU BUREAU      | 면<br>DOCUMENTATION |
|                                                                | Activé          | Zones de temps UTC<br>Europe/Paris |                          | ~ 🛞                |
| 0                                                              |                 |                                    |                          | ð <del>'</del> =   |
| Activé                                                         |                 |                                    |                          |                    |
| Information     Il a des changements en attente de sauvegarde! |                 |                                    |                          |                    |
| Détails                                                        |                 |                                    | 6                        |                    |
| 🞧 Général                                                      |                 |                                    |                          |                    |
| Formulaire personnalisé                                        |                 |                                    | Aucune donnée à afficher |                    |
| Search Attributions                                            |                 |                                    |                          |                    |
| Pièces jointes                                                 |                 |                                    |                          |                    |
| 🔁 Gestion Documentaire                                         |                 |                                    |                          |                    |
| 8; Equipes                                                     | Affichage 0 sur | 0                                  |                          | •                  |

Une fois que le fuseau horaire du profil RH a été défini et sauvegardé, l'horaire de l'équipe associée doit être sélectionné. Pour ce faire, cliquez sur l'option ajouter et sélectionnez ensuite le fuseau horaire correspondant.

| Ressources humaines                                                             | Version précédente 🕤 🗯 🗯                   | <b>s a R v</b>                                                                                                    |                                     |  |  |  |
|---------------------------------------------------------------------------------|--------------------------------------------|----------------------------------------------------------------------------------------------------|-------------------------------------|--|--|--|
| ← Martin Thibaut                                                                |                                            |                                                                                                    |                                     |  |  |  |
| 6                                                                               | HORAIRES  Cones de temps UTC  Europe/Paris | C<br>Hors du Bureau                                                                                                    | DOCUMENTATION                       |  |  |  |
| Activé  Information It a des changements en attente de sauvegarde!              |                                            | Ċ                                                                                                    |                                     |  |  |  |
| Détails<br>Général<br>Formulaire personnalisé<br>Attributions<br>Pièces jointes | Aucune donnée à afficher                   |                                                                                                    |                                     |  |  |  |
| <ul><li>Gestion Documentaire</li><li>Equipes</li></ul>                          | Affichage 0 sur 0                          |                                                                                                    | •                                   |  |  |  |
| Ressources humaines                                                             |                                            | ← Horaires                                                                                                    |                                     |  |  |  |
| Martin Thibaut                                                                  | Â                                          | Jours actifs: 5<br>Jours non acti 2                                                                                          | T<br>T                              |  |  |  |
| 6                                                                               | Activé Europe/Paris                        | HORSD Horaire<br>Type dhoraire: Normal<br>Programmatio Lundi,Mardi,Mercredi,Jeu<br>Jours actifs:<br>Jours non acti           | di,Vendredi,                        |  |  |  |
| Activé                                                                          |                                            | Horaire<br>Type d'horaire: Normal<br>Programmatio Lundi,Mardi,Mercredi,Jeu<br>Jours actifs:<br>Jours non acti                | di,Vendredi,                        |  |  |  |
| Il a des changements en attente de sauvegarde!<br>Détails<br>G Général          |                                            | Horario<br>Type d'horaire: Normal<br>Programmatio Lundi,Mardi,Mercredi,Jeu<br>Jours actifa:<br>Jours non acti                | di,Vendredi,                        |  |  |  |
| Formulaire personnalisé  Attributions  Dièces jointee                           |                                            | Aucune don<br>Aucune don<br>Type fhoraire: Normal<br>Programmatio Dimanche,Lundi,Mardi,Me<br>Jours actifa:<br>Jours non acti | ercredi, Jeudi, Vendredi, Samedi, 🔛 |  |  |  |
| Gestion Documentaire                                                            |                                            | Horario Comercial<br>Type dhoraire: Normal<br>Programmatio Lundi,Mardi,Mercredi,Jeu<br>Affichage 50 sur 51                   | di,Vendredi,                        |  |  |  |

Enfin, il suffit de cliquer sur enregistrer et de vérifier que le calendrier des équipes est activé.

| Ressources humaines                                               |                   |              | Version précédente 🕤        | 🤠 🗂 🗶 🔳 Rd ~  |
|-------------------------------------------------------------------|-------------------|--------------|-----------------------------|---------------|
| - Martin Thibaut                                                  |                   |              |                             |               |
|                                                                   | G<br>HORAIRES     |              | C<br>HORS DU BUREAU         | DOCUMENTATION |
|                                                                   | Activé            | Europe/Paris |                             | ~ (\$)        |
| Activé (                                                          | 0                 | Description  | Type d'horair Programmation | 0 ਵ           |
|                                                                   |                   | Horaire      | Normal L M M J V S          | ٥             |
| (i) Information<br>Il a des changements en attente de sauvegarde! |                   |              |                             |               |
| Détails                                                           |                   |              |                             |               |
| 🞧 Général                                                         |                   |              |                             |               |
| Formulaire personnalisé                                           |                   |              |                             |               |
| Sector Attributions                                               |                   |              |                             |               |
| Pièces jointes                                                    |                   |              |                             |               |
| E Gestion Documentaire                                            |                   |              |                             |               |
| S Equipes                                                         | Affichage 1 sur 1 |              |                             |               |